# **UNITED STATES DISTRICT COURT**

# **DISTRICT OF MASSACHUSETTS**

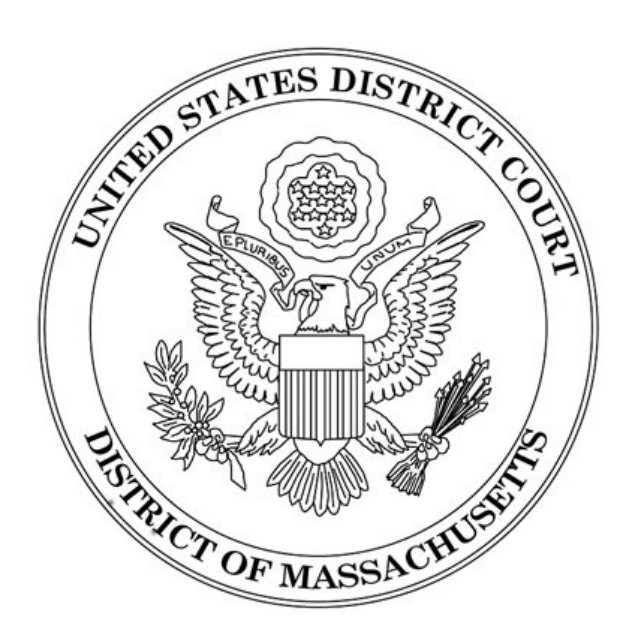

# **CASE MANAGEMENT/ELECTRONIC CASE FILES**

# VERSION 4.0.2 RELEASE NOTES FOR ATTORNEYS and LAW FIRM STAFF

**NOVEMBER 2009** 

# TABLE OF CONTENTS

| Introduction                                                                                      |
|---------------------------------------------------------------------------------------------------|
| Case Opening. 1   Case Opening Screen. 1   Party Screen. 1   Icons. 2   Online Payment of Fees. 2 |
| Docket Reports                                                                                    |
| Large Docket Report Warning                                                                       |
| Documents and Attachments                                                                         |
| Email Maintenance                                                                                 |
| Miscellaneous Business Docket (MBD)                                                               |
| Radio Buttons                                                                                     |
| Redaction Notices                                                                                 |
| Query                                                                                             |

# INTRODUCTION

CM/ECF Release 4.0.2 incorporates a number of changes to the court's case management/electronic case files system. Some have been included to improve the system's functionality, some to comply with recent changes to rules and procedures and others to help our users navigate through the system.

Release 4.0.2 has been tested and works correctly with Firefox 3.0, and Internet Explorer 6 and 7.

# CASE OPENING

### CASE OPENING SCREEN

The civil case opening (statistical information) screen now provides filters for the cause of action and nature of suit fields. A user may begin typing the cause of action (or nature of suit), and the system will respond with any cause that matches. To change the filter, the user can type over the characters already entered, or click the **Clear filter** button. The **Clear filter** button, when clicked, returns the contents of the dropdown to the complete list.

| Jurisdiction    | 3 (Federal Question)                                            |
|-----------------|-----------------------------------------------------------------|
| Cause of action | 28:1330 (28:1330 Breach of Contract) Filter: 28:13 Clear filter |
| Nature of suit  | D (zero) Clear filter: Clear filter                             |
| Origin          | 1 (Original Proceeding)                                         |

## PARTY SCREEN

The user interface for adding or selecting parties has changed.

The party screen is divided into two sections. The right side of the screen is the standard interface used to search for and add parties to a case. The left side of the screen will create a 'participant tree.'

When the user clicks the **Add Party** button on the Party Information screen, the party is added to the participant tree, and nodes for attorney, alias, and corporate parent or other affiliate appear under the party in the tree. Also present in the tree now are icons, described below, that permit the user to change any party information just added. The right pane of the screen returns to the *Search for a Party* fields.

Attorney users may modify (edit) any party added <u>during</u> the current transaction. For example, an attorney may modify any party added during case opening, until such time as the transaction has been completed. An attorney may also modify any party added during a docket transaction (e.g., an amended complaint adding additional defendants). If a new participant is added during the docketing process, the icon controls will be visible in the tree only for the new participant(s).

The *Expand all* hyperlink displays all the participants in the case, once they are added. The *Collapse all* hyperlink displays only the parties in the case, with the other participants collapsed in the tree. The search fields in the right pane on the screen are unchanged and function as they always have.

Although the icon to add attorneys displays next to 'Attorney' on the left side of the screen, attorneys are not able to use that function. Attorneys are only added to the docket by the filing of a Complaint, Notice of Removal, Notice of Appearance or other such document.

| Add New Party                          | Create Case | Search for a party                 |
|----------------------------------------|-------------|------------------------------------|
| Collapse All                           | Expand All  | Last / Business Name First Name Mi |
| 🖻 Smith Services, Inc. pla 🥒 😣         |             | Search                             |
| -Alias 😤                               |             |                                    |
| -Corporate Parent or other affiliate 😤 |             |                                    |
| Attorney 😤 🕒                           |             |                                    |
| 🖻 Elvis Jones dft 🥒 😣                  |             |                                    |
| -Alias 😫                               |             |                                    |
| Corporate Parent or other affiliate 😤  |             |                                    |
| Attorney 📽 🕒                           |             |                                    |
|                                        |             |                                    |

This participant tree will also be displayed to the user during any entry in which the filer is asked to select a party (or parties).

## ICONS

| Icon | Description                                                                                                    |
|------|----------------------------------------------------------------------------------------------------|
| 1    | Delete this party from the case.                                                                                                    |
| *8   | Add new alias, corporate parent, or attorney.                                                                                                    |
|      | Copy attorney(s) from other parties in the case to this party.                                                                                                    |
| 1    | Edit the party, alias, corporate parent or attorney. Only displays beside<br>actual names of participants, so if no participant has been added, this icon<br>is suppressed. |

If opening a case, the filer must click on 'Create Case' to complete the transaction.

### **ONLINE PAYMENT OF FEES**

Local Rule 67.4 (effective January 1, 2009) mandates the payment of any and all case-related fees through CM/ECF. Where appropriate, CM/ECF will redirect the filer to the Treasury Department's Internet payment process (pay.gov).

Any entry requiring a fee will ask a series of questions:

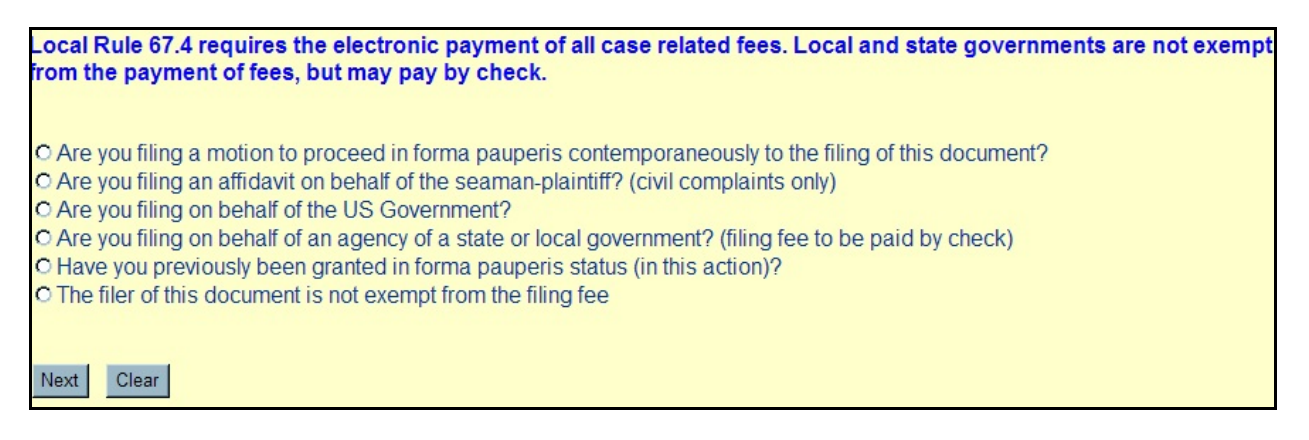

If "The filer of this document is not exempt...." is selected, the user will be redirected to pay.gov to pay the fee. Once the fee is paid, the fee amount and receipt number, as well as a fee status of "Filing Fee Paid" will appear in the final docket text.

| Docket Text: Modify as Appropriate.                      |                                                                                              |  |  |  |
|----------------------------------------------------------|----------------------------------------------------------------------------------------------|--|--|--|
| COMPLAINT                                                | against Monica Atkins Filing fee: \$ 350, receipt number 0101-187325 (Fee Status: Filing Fee |  |  |  |
| paid) , filed by Kimberly F. Hodges. (Taylor, Elizabeth) |                                                                                              |  |  |  |

The other fee statuses that may appear in the final docket text, depending on how the user answers the fee questions, are:

IFP requestedSeamanUS GovernmentLocal GovernmentIFP granted

Clerk's Office staff will review each transaction to verify that all necessary fees and/or necessary paperwork (motions, affidavits, etc.) have been paid and recorded properly.

## DOCKET REPORTS

### **COMBINED DOCKET REPORT – CRIMINAL CASES**

Users may now run a combined Docket Report for a subset of criminal defendants in a multidefendant case. A new *View Combined Docket Report* checkbox will be displayed beneath the case number list when a case number for a multi-defendant criminal case has been entered and two or more of the criminal defendant cases have been selected. Selecting the *View Combined Docket Report* checkbox allows the user to run the combined form of the report for the chosen subset of defendants.

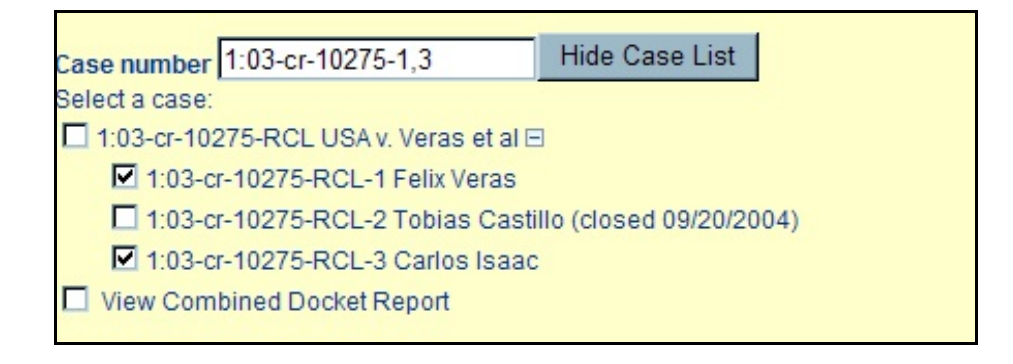

If you do not select *View Combined Docket Report*, the resulting docket report for each defendant will be displayed consecutively.

### LARGE DOCKET REPORT WARNING

Depending on the selection criteria entered by the user, it is possible for a large amount of data to be included in the report output. A warning with additional options now displays when the report output includes more than 200 docket entries. Users are presented with options to help narrow the search to include docket entries for the past week, the past 90 days, the past year, or as initially requested.

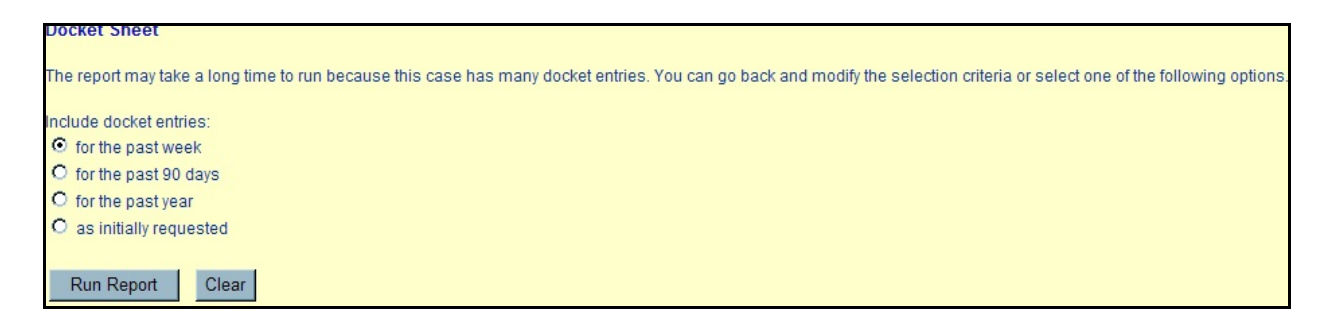

US District Court District of Massachusetts Office of the Clerk

# DOCUMENTS AND ATTACHMENTS

Release 4.0.2 includes modifications to the way documents and attachments are added and handled in CM/ECF. The changes include a new single screen for document and attachment uploading during docketing, and an improvement in the way attachments are numbered on the Document Selection screen.

The process of adding a main document and attachments during docketing has been streamlined to just one screen.

| Motions                                     |          |             |  |
|---------------------------------------------|----------|-------------|--|
| 1:09-cv-20004-CMA Smith v. ABC Corpor       | ation    |             |  |
| Select the pdf document and any attachments |          |             |  |
| Main Document                               |          |             |  |
|                                             | Browse   |             |  |
| Attachments                                 | Category | Description |  |
| 1.                                          | Browse   | <b>v</b>    |  |
| Next Clear                                  |          |             |  |

After browsing for and selecting the appropriate Main Document, the user should click the **Browse** button in the *Attachments* section to add the first attachment (if necessary). Once a PDF document is selected, the user can select a Category and/or Description. CM/ECF requires that at least one or the other be used. As each attachment is successfully added to the screen, a new row will appear, to add another attachment if necessary. Click 'Next' when all attachments have been added to the entry.

### DOCUMENT AND ATTACHMENT NUMBERING

When viewing a document with attachments, the document selection screen has been modified so that the attachments are numbered beginning with 1. This way, the attachment numbers are consistent everywhere they appear (i.e., docket text, the document selection screen). Previous versions of the software listed the Main Document as Part 1 and any attachments followed in numerical order causing Exhibit 1 to be Attachment 2. Also, the file sizes and the total size of all of the documents for a docket entry are displayed on the document selection screen.

NOTE: each PDF file may not exceed 7 MB.

| Document Selection Menu |                                                 |         |       |  |  |  |
|-------------------------|-------------------------------------------------|---------|-------|--|--|--|
| Select the docu         | Select the document you wish to view.           |         |       |  |  |  |
| Document Nur            | nber: <u>3</u>                                  | 1 page  | 5 kb  |  |  |  |
| Attachment              | Description                                     |         |       |  |  |  |
| 1                       | Affidavit of Jane Doe                           | l page  | 4 kb  |  |  |  |
| 2                       | Exhibit Medical Records of<br>John Doe          | 1 page  | 4 kb  |  |  |  |
| 3                       | Text of Proposed Order for<br>Motion to Dismiss | 1 page  | ₿ kb  |  |  |  |
| View All                | Download All                                    | 4 pages | 19 kb |  |  |  |

# EMAIL MAINTENANCE

The Email Information screen in <u>Maintain Your Account</u> has been modified to provide more streamlined functionality. Additional options are presented to the user rather than being hidden. Cutting and pasting multiple case numbers from one person account to another and/or from one delivery method to another is now allowed.

The initial Email Information screen is divided into two panes. In the left pane, the primary email address and secondary email addresses, if any, appear as hyperlinks.

When the user clicks the primary or secondary email address hyperlink in the left pane, configuration options appear under the email address in the right pane.

| Email information for Elizabeth Taylor           |                                                                                             |  |  |  |
|--------------------------------------------------|---------------------------------------------------------------------------------------------|--|--|--|
|                                                  |                                                                                             |  |  |  |
| Registered e-mail addresses                      | Configuration options                                                                       |  |  |  |
| Primary e-mail address:                          | ginny_hurley@mad.uscourts.gov                                                               |  |  |  |
| anny hane <u>Re</u> ine all of the second second |                                                                                             |  |  |  |
| Secondary e-mail addresses:                      | Should this e-mail address receive notices? 💿 Yes 🖸 No                                      |  |  |  |
| ggginny1@aol.com                                 |                                                                                             |  |  |  |
| add new e-mail address                           | How should notices be sent to this e-mail address? 💿 Per Filing 🔘 Summary Report            |  |  |  |
| Submit all abanges                               |                                                                                             |  |  |  |
| Submit an changes                                | In what format should notices be sent to this e-mail address? 💿 HTML O Text                 |  |  |  |
| Clear                                            |                                                                                             |  |  |  |
|                                                  | Should this e-mail address receive general announcement notices from this court? • Yes O No |  |  |  |
|                                                  |                                                                                             |  |  |  |
|                                                  | Show all cases for this e-mail address (Copy case lists from here)                          |  |  |  |
|                                                  |                                                                                             |  |  |  |
|                                                  |                                                                                             |  |  |  |

To remove an email address, click on the address in the left pane. This will cause the email address to display in a text field on the right pane, along with all the configuration options and case lists (if any) associated with the email address. The user should remove the email address from the text field. If the user wants to change the email address to a different one, the user should immediately type the new address in the text field. If the user clicks anywhere outside the text field while a complete email address is not in the text field, all of the configuration options and case lists will disappear from the screen, and the previous email address and settings will be removed.

The following page contains an explanation of each of the options that appear on the screen shown above.

| OPTION                                                                                     | DESCRIPTION                                                                                                    |
|--------------------------------------------------------------------------------------------|----------------------------------------------------------------------------------------------------|
| How should notices be sent to this e-mail address?                                         | Sets the default delivery method for notices sent to this<br>address. If <b>Per Filing</b> , an e-mail will be sent for each<br>individual NEF. If <b>Summary Report</b> , one daily<br>summary e-mail notice that lists all the filings for that<br>day will be sent after midnight. |
| Should this e-mail address receive a "no activity" notice when no summary noticing occurs? | This question will only display, if Summary Report is<br>selected. If Yes, the Daily Summary Report e-mail will<br>include the message "no transactions found for this<br>time period". If No, then no e-mail will be generated<br>when there is no activity in the cases.            |
| In what format should notices be sent to this e-mail address?                              | Controls the format of the e-mails – either <b>HTML</b> or <b>Text</b> . HTML is the preferred format.                                                                                                    |
| Should general announcement notices be sent to this e-<br>mail address?                    | Occasionally, the Court will send CM/ECF users<br>announcements. It is recommended that this setting be<br>set to Yes.                                                                                                    |
| Show all cases for this e-mail address?                                                    | Displays a list of all of the cases for which the user is configured to receive NEFs.                                                                                                    |
| Add additional cases for noticing                                                          | Allows users to add cases in which they are not an<br>active participant, but would like to receive NEFs.<br><b>There is no free look associated with these Notices.</b>                                                                                                    |
| These cases will send notice <i>per filing. (default method)</i>                           | An e-mail will be sent for each individual NEF.                                                                                                    |
| These cases will send notice as a summary report.<br>(alternate method)                    | One daily summary e-mail notice that lists all the filings for that day will be sent after midnight.                                                                                                    |

# MISCELLANEOUS BUSINESS DOCKET (MBD)

Attorneys may now initiate MBD (Miscellaneous Business Docket) cases through CM/ECF.

**NOTE:** Sealed cases and sealed documents in otherwise public cases may not be filed electronically. All sealed documents must be filed on paper with the clerk's office. Please refer to the Court's CM/ECF Administrative Procedures.

Examples of MBD matters in this district are:

Administrative Subpoenas/Summonses Applications to Perpetuate Testimony IRS Third Party Record Keeper Actions Motions for Return of Seized Property Proceedings Against Sureties Examples of MBD matters arising from cases pending in another jurisdiction are:

Foreign Subpoenas Letters Rogatory Motions to Compel Testimony (deposition) Motions for Protective Order Motions to Quash Deposition Subpoena Receiverships Registration of Judgment from another District

MBD cases are labeled as 'mc' in CM/ECF, but are opened in much the same way as a typical civil action. Click 'Civil' on the blue menu bar, and then 'Open a Civil Case.'

First, select the appropriate office for filing, and change the case type from 'cv' to 'mc.'

| Office Boston         | Case type mc 💌 | Case number |
|-----------------------|----------------|-------------|
| Date filed 10/26/2009 | cv<br>mc       |             |
| Lead case number      | md             |             |

Next, add the court name and case number assigned to the original case, in the field for *Other court name* and *Other court number*. For example, if the attorney is filing a motion to quash a subpoena issued for a deposition in this district for a case pending in the Northern District of New York, enter the name of that court and the civil action number assigned in that court.

| Other court name   | Northern District of New York | 1 |  |  |  |
|--------------------|-------------------------------|---|--|--|--|
| Other court number | 1:09-cv-45871-TSH             |   |  |  |  |

Click Next.

Unlike civil (cv) cases, the user is not prompted for statistical information, such as nature of suit and cause of action.

Add all the parties to the case, as named in the original civil action.

If the party initiating this action is not a named party in the original action, add that party here as a movant, witness, etc. as appropriate. Be sure to review the list of party roles to select the most appropriate role.

| Add New Party                                                  | Create Case | Search for a party   |
|----------------------------------------------------------------|-------------|----------------------|
| Collapse All                                                   | Expand All  | Last / Business Name |
| Elvis Jones pla 🥖<br>Jack Smith dft 🥖<br>James Abogado mov 🖉 😒 |             | Search               |

Once the case is created, the system will ask 'Docket Lead Event?' Clicking on this link will open the civil menu for complaints and other initiating documents. Because most MBD matters are initiated by a motion or other such document, click on Civil on the blue menu bar and find the appropriate event.

### **REMEMBER** to use the Search function to find the most appropriate entry.

In this example, we will file a motion to quash a deposition subpoena. The system will respond as when filing any other type of entry in a civil case. When prompted, be sure to associate the attorney to the party (movant, witness, etc.) filing the document.

| 1:09-mc-10003 Jones v. Smith                                                             |
|------------------------------------------------------------------------------------------|
| The following attorney/party associations do not exist for the above case(s).            |
| Please check the box on the left of the screen for associations which should be created. |
| If the association should not be created, be sure the box is unchecked<                  |
| James Abogado (pty:mov) represented by Elizabeth Taylor (aty) 🗖 Lead 🗹 Notice Next Clear |

US District Court District of Massachusetts Office of the Clerk The filer will be presented with a list of questions regarding the filing fee. If the filer is not exempt, CM/ECF will bring the filer to pay.gov, where the necessary credit card information should be entered.

The final text window will include the fee information, and allow the user to modify the entry as necessary.

| Docket Text: Modify as Appropriate.         |                                                                       |  |
|---------------------------------------------|-----------------------------------------------------------------------|--|
| MOTION to Quash deposition subpoena         | Filing fee: \$ 39, receipt number 0101-187324 (Fee Status: Filing Fee |  |
| paid) by Mary Saunders. (Taylor, Elizabeth) |                                                                       |  |

Clerk's Office staff will regularly monitor ECF for new filings, and assign a District and/or Magistrate Judge and issue any necessary process.

**RADIO BUTTONS** 

Version 4.02. now permits the court to set radio buttons or drop-down lists in place of the traditional 'Yes/No' questions in certain docket entries. These screens can also be set to require a response. An example of this new function is shown above, with the questions asked relating to the filer's fee status.

One other use of the radio buttons is to help the court's staff help the attorneys.

For example, in the past, court staff have found that attorneys sometime use a generic entry, such as 'Notice - Other' or 'Motion for miscellaneous relief' rather than a more appropriate entry. ECF now stops the user and asks:

| <u>1:09-mc-10003 Jones v. Smith</u>                                                                                                    |
|----------------------------------------------------------------------------------------------------|
| Before using this entry, have you carefully searched (using the Search function on the blue menu bar) for a more appropriate menu item?<br>O Yes<br>O No |
| Next Clear                                                                                                    |

If the user selects No, the entry will not continue until the user searches for a more appropriate entry.

## **REDACTION NOTICES**

Release 4.0.2 has added a redaction disclaimer to the attorney login screen, a hyperlink to the rule, and a checkbox to acknowledge the redaction disclaimer. Attorney users must indicate their acknowledgment by clicking on the new checkbox to successfully log into CM/ECF.

In addition, users are reminded of their responsibility to redact with the question "Have you redacted?" at the final docket text review screen.

# QUERY

The Query screen was modified to provide more options to allow for more refined searching. The Query screen was modified as follows:

- The party name search fields were combined with the case data search fields to form a single section.
- A *Cause of Action* select list was added.
- Queries now can be run by entering a case number or any combination of the following:

Case StatusFiled DateLast Entry DateNature of SuitCause of ActionLast/Business NameFirst NameMiddle NameType

| Search Clues       |                                                                                                    |  |
|--------------------|----------------------------------------------------------------------------------------------------|--|
| Case Number        |                                                                                                    |  |
|                    | or search by                                                                                                    |  |
| Case Status:       | O Open O Closed O All                                                                                                    |  |
| Filed Date         | to                                                                                                    |  |
| Last Entry Date    | to                                                                                                    |  |
| Nature of Suit     | 0 (zero)<br>110 (Insurance)<br>120 (Contract: Marine)                                                                                     |  |
| Cause of Action    | 0 (No cause code entered)<br>02:0431 (02:431 Fed. Election Commission: Failure Enforce C)<br>02:0437 (02:437 Federal Election Commission) |  |
| Last/Business Name | (Examples: Desoto, Des*t)                                                                                                    |  |
| First Name         | Middle Name                                                                                                    |  |
| Туре               | Prisoner ID                                                                                                    |  |
| Run Query Clear    |                                                                                                    |  |

#### UNITED STATES DISTRICT COURT - DISTRICT OF MASSACHUSETTS CIVIL CM/ECF MENU REPORT FOR EXTERNAL USERS REPORT DATE: 11/09/09

#### (new or relocated menu items in **bold face**) - USERS ARE ENCOURAGED TO USE THE ONLINE SEARCH FUNCTION FOR ADDITIONS TO MENU

#### INITIAL PLEADINGS AND SERVICE

#### COMPLAINTS AND OTHER INITIATING DOCUMENTS

# NOTE: Notice of Removal is found on the Notices menu

Amended Complaint Application for Writ of Garnishment Bankruptcy Appeal Complaint Counterclaim Crossclaim Intervenor Complaint Motion to Vacate/Set Aside/Correct Sentence (2255) Notice of Condemnation Petition for Exoneration from or Limitation of Liability Petition for Hearing on Naturalization Petition for Writ of Habeas Corpus - 2241 Petition for Writ of Habeas Corpus - 2254 Third Party Complaint

#### SERVICE OF PROCESS

Acknowledgment of Service Affidavit of Service Request for Waiver of Service Service by Publication Summons Returned Executed Summons Returned Executed as to US Attorney Summons Returned Executed as to USA Summons Returned Unexecuted Summons to Trustee Returned Executed Summons to Trustee Returned Unexecuted Waiver of Service Executed Waiver of Service Unexecuted Writ Returned

#### **OTHER ANSWERS**

Amended Answer to Complaint Answer of Trustee Answer to Complaint - after filing of Notice of Removal Answer to Writ of Garnishment Answer/Response to Petition for Hearing on Naturalization Answer/Response to Petition for Writ of HC - 2241 Answer/Response to Petition for Writ of HC - 2254 Claim Response to 2255 Motion Withdrawal of Claim

#### MOTIONS AND RELATED FILINGS

#### **MOTIONS**

Alter Judgment Amend Appeal *in forma pauperis* Appear *pro hac vice* Appoint Counsel Appoint Custodian Appoint Expert Appoint Grand Juror Appoint Guardian/Attorney *ad litem* Appoint Receiver Appoint Special Process Server Approve Consent Judgment Approve Joint Statement Attorney Fees Bifurcate Bill of Costs Bond Certificate of Appealability Certify Class Change Venue Clarification Compel Consolidate cases Contempt Continue Correct Costs Declaration of Mistrial **Declaratory Judgment** Default Judgment Deposit Funds Directed Verdict **Disbursement of Funds** Disclosure Discovery Dismiss **Dismiss Case as Frivolous** Dismiss/Lack of Jurisdiction Dismiss/Lack of Prosecution **Disgualify Counsel Disqualify Judge Disgualify Juror** Enforce IRS Summons Enforce Judgment Enter Premises Entry of Default Excludable Delay Excuse Grand Juror **MOTIONS** (cont'd)

#### UNITED STATES DISTRICT COURT - DISTRICT OF MASSACHUSETTS CIVIL CM/ECF MENU REPORT FOR EXTERNAL USERS REPORT DATE: 11/09/09

(new or relocated menu items in **bold face**) - USERS ARE ENCOURAGED TO USE THE ONLINE SEARCH FUNCTION FOR ADDITIONS TO MENU

#### Expedite

Extend Term of Grand Jury Extension of Time Extension of Time to Amend Extension of Time to Complete Discovery Extension of Time to File Answer Extension of Time to File Document Extension of Time to File Response/Reply Extension of Time to Indict Extension of Time to Request Redaction of Transcript File Excess Pages Forfeiture of Property Hearing Immunity Order Impanel Grand Jury In Limine Injunctive Relief Intervene Issuance of Warrant in rem Joinder Judgment Based on ADR Settlement Judgment Debtor Exam Judgment NOV Judgment as a Matter of Law Judgment of Forfeiture Judgment on Partial Findings Judgment on the Pleadings Judgment under Rule 54b Leave to Appeal Leave to File Document Letters Rogatory Limited Admission

Lis Pendens Miscellaneous Relief (Search first!) Modification More Definite Statement New Trial Order Order Affirming Decision of the Commissioner Order Authorizing Interception Order Reversing Decision of the Commissioner Order of Sale Partial Lifting of Seal Partial Summary Judgment Pen Register Permanent Injunction Preliminary Injunction Preserve Evidence Proceed In Forma Pauperis Produce Protective Order Quash Reassign Case Reconsideration Recusal Redact Transcript Referral to Medical Malpractice Tribunal Refund of Fees Paid Electronically Release of Bond Obligation Release of Funds Remand Remand to Agency Remand to Bankruptcy Court Remand to State Court Reopen Case Return of Property

Sanctions Seal Seal Case Seal Document Sealed Motion Sequester Serve Grand Jury Subpoena Service by Publication Set Aside Set Aside Default Set Aside Forfeiture Set Aside Judgment Set Aside Verdict Settlement Sever Show Cause Stay Strike Substitute Attorney Substitute Party Summary Judgment Take Deposition Taxation of Costs Temporary Restraining Order Transfer Case Trustee Process Unseal Case Unseal Document Vacate Withdraw Withdraw Reference Withdraw as Attorney Writ **MOTIONS** (cont'd)

#### UNITED STATES DISTRICT COURT - DISTRICT OF MASSACHUSETTS CIVIL CM/ECF MENU REPORT FOR EXTERNAL USERS REPORT DATE: 11/09/09

(new or relocated menu items in **bold face**) - USERS ARE ENCOURAGED TO USE THE ONLINE SEARCH FUNCTION FOR ADDITIONS TO MENU

#### Writ of Garnishment

Writ of Habeas Corpus ad prosequendum Writ of Habeas Corpus ad testificandum Writ of Mandamus

#### **MEMORANDA, RESPONSES AND REPLIES**

Addendum to Motion/Memorandum Affidavit in Opposition to Motion Affidavit in Support of Motion **Certificate of Consultation pursuant to LR 7.1** Memorandum in Opposition to Motion Memorandum in Support of Motion **Notice of Supplemental Authorities** Objection to Report and Recommendation Opposition to Motion Reply to Objection to Report and Recommendation Reply to Response to Motion Response to Motion Statement of Material Facts L.R. 56.1 Sur-reply to Motion

#### **OTHER FILINGS**

#### ADR DOCUMENTS

Consent to Alternative Dispute Resolution

#### DISCOVERY DOCUMENTS

Certificate of Compliance pursuant to LR 15.1(b) Certification pursuant to Rule 16.1 Disclosure pursuant to Rule 26 Document disclosure Joint submission pursuant to Local Rule 16.1

#### **NOTICES**

#### Appeal of Magistrate Decision to District Court Consent to Sue - FLSA Notice - Other (Search first!)

Notice of Appeal Notice of Appeal to the Federal Circuit Notice of Appearance Notice of Attorney Payment of Fees Notice of Change of Address or Firm Name Notice of Cross Appeal Notice of Intent to Request Redaction Notice of Interlocutory Appeal Notice of Manual Filing Notice of Pro Bono Attorney Appearance Notice of Removal Notice of Settlement Notice of Supplemental Authorities Notice of Voluntary Dismissal Notice of Withdrawal of Appearance **Redaction Request - Transcript** Release of Lis Pendens Subsequent Notice of Appeal Withdrawal of Notice of Intent to Redact Transcript

#### TRIAL DOCUMENTS

Exhibit List Pretrial Memorandum Proposed Findings of Fact Proposed Jury Instructions Proposed Jury Questions Proposed Jury Verdict Proposed Voir Dire Request for Trial De Novo Stipulation to Jury of less than 12 members Stipulation to Jury of less than 6 members Trial Brief Witness List

#### **APPEAL DOCUMENTS**

Appeal Transcript Order Form **Appeal of Magistrate Decision to District Court** Appellants Brief Appellants Reply Brief Appellees Brief Designation of Record on Appeal Notice of Appeal Notice of Appeal to Federal Circuit Notice of Cross Appeal Notice of Interlocutory Appeal Subsequent Notice of Appeal

#### **OTHER DOCUMENTS**

Affidavit Affidavit in Opposition Affidavit in Support Agreement for Judgment OTHER DOCUMENTS (cont'd)

#### UNITED STATES DISTRICT COURT - DISTRICT OF MASSACHUSETTS CIVIL CM/ECF MENU REPORT FOR EXTERNAL USERS REPORT DATE: 11/09/09 (new or relocated menu items in **bold face**) - USERS ARE ENCOURAGED TO USE THE ONLINE SEARCH FUNCTION FOR ADDITIONS TO MENU

Amended Document - NOT Motion Amicus Curiae Appearance Amicus Brief filed Appendix/Exhibit Application for Writ Bill of Costs Brief - not related to a motion Certificate of Compliance pursuant to LR 15.1b (Addition of new parties) Certificate of Good Standing Certificate of Service pursuant to LR 5.2 Civil Cover Sheet & Category Sheet Consent to Jurisdiction by US Magistrate Judge Consent to Magistrate Judge Disposition on Motion Consent to Sue - FLSA **Corporate Disclosure Statement** Declaration Designation of experts Exhibit Financial Affidavit Financial Affidavit - CJA 23 Interpleader Joint statement of counsel Joint statement re scheduling conference Jury Demand Letter/request - non-motion Memorandum of Law Notice of Intent to Request Redaction Objection - not related to a motion Order of Special Master on a Motion Petition to Enforce IRS Summons Pretrial Memorandum Proposed Documents Submitted to the Court

Recommendations for Scheduling Order Redacted Document Redaction Request - Transcript Refusal of MJ Jurisdiction - MJ Neiman **Registration of Foreign Judgment** Registration of State Court Judgment Report of Rule 26f Planning Meeting Report on the filing/termination of copyright case Report on the filing/termination of patent/trademark case Request for Judicial Notice Request for notice of default Response - not related to a motion Response to Order to Show Cause Satisfaction of Judgment Settlement Agreement State Court Record - answer filed State Court Record - no answer filed Statement of counsel Statement of fact Status Report Stipulation Stipulation of Dismissal Suggestion of Bankruptcy Suggestion of Death Transcript Order form Withdrawal of Notice of Intent to Redact Transcript Withdrawal of motion

#### UNITED STATES DISTRICT COURT - DISTRICT OF MASSACHUSETTS CRIMINAL CM/ECF MENU REPORT FOR EXTERNAL USERS REPORT DATE: 11/09/09

(new or relocated menu items in **bold face**) - USERS ARE ENCOURAGED TO USE THE ONLINE SEARCH FUNCTION FOR ADDITIONS TO MENU

#### **CHARGING INSTRUMENTS AND PLEAS**

#### **PLEA-RELATED DOCUMENTS**

Plea Agreement

#### MOTIONS AND RELATED FILINGS

#### **MOTIONS**

Acquittal Alter Judgment Amend Amend/Correct Appeal in forma pauperis Appear Pro Hac Vice Appoint Counsel Appoint Counsel Re Crack Cocaine Case Appoint Expert Authorization of Services or Funds Bifurcate Bill of Particulars Bond **Brady Materials** Certificate of Appealability Change Venue Clarification Compel Consolidate cases Contempt Continue Correct Declaration of Mistrial Departure

Detention Directed Verdict Disclosure Discovery Dismiss Dismiss/Lack of Jurisdiction Dismiss/Speedy Trial **Disgualify Counsel Disgualify Judge Disgualify Juror** Early Termination of Probation Enforce IRS Summons Excludable Delay Exclude **Exculpatory Evidence** Exemplars Expedite Extension of Time Extension of Time re Redaction of Transcript Extension of Time to File Document Extension of Time to File Response/Reply Extension of Time to Indict File Amicus Brief File Excess Pages Forfeiture of Property Hearing In Limine Inspect Interim Compensation Investigative Funds Issuance of Warrant in rem Joinder

Judament NOV Judicial Recommendation Against Deportation Leave to Appeal Leave to File Document Lis Pendens Medical Exam Medical Treatment Miscellaneous Relief (Search first!) Modification/Revocation of Probation Modification/Revocation of Supervised Release Modify Conditions of Release New Trial Order Order of Competency to Stand Trial Partial Lifting of Seal Preserve Evidence Proceed In Forma Pauperis Produce Protective Order Psychiatric Exam **Psychiatric Treatment** Quash Quash Indictment/Information Reconsideration Recusal Redact Transcript Reduce Sentence Reduce Sentence re Crack Cocaine Offense - 18:3582 Refund of Fees Paid Electronically Release of Bond Obligation Release from Custody Release of Funds

#### UNITED STATES DISTRICT COURT - DISTRICT OF MASSACHUSETTS CRIMINAL CM/ECF MENU REPORT FOR EXTERNAL USERS REPORT DATE: 11/09/09

(new or relocated menu items in **bold face**) - USERS ARE ENCOURAGED TO USE THE ONLINE SEARCH FUNCTION FOR ADDITIONS TO MENU

#### **MOTIONS (cont'd)**

Remand Remand to State Court Return of Property/PostTrial Return of Property/PreTrial Return of Surety Revoke Rule 11 Hearing Sanctions Seal Seal Case Seal Document Sealed Motion Separate Trial on Counts Sequester Service by Publication Set Aside Forfeiture Set Aside Judgment Set Aside Sentence Set Aside Verdict Sever Show Cause **Special Appearance** Speedy Trial Strike Substitute Attorney Suppress Take Deposition Transcripts at government expense Transfer Case Travel Unseal Case

Unseal Document Vacate Vacate - 2255 Warrant Warrant for Arrest of Property Withdraw Document Withdraw Plea of Guilty Withdraw Plea of Nolo Contendere Withdraw as Attorney Writ Writ of Habeas Corpus ad prosequendum Writ of Habeas Corpus ad testificandum

#### MEMORANDA, RESPONSES AND REPLIES

Addendum to Motion/Memorandum Affidavit in Opposition to Motion Affidavit in Support of Motion Memorandum in Opposition Memorandum in Support **Objection to Report and Recommendation** Opposition to Motion Reply to Response to Motion Response to Motion Sur-reply to Motion

#### **OTHER FILINGS**

#### DISCOVERY DOCUMENTS

Bill of Particulars Joint memorandum - Initial Status Conference Joint submission - Final Status Conference Notice of Alibi

Page 6 of 7

Notice of Insanity Defense Notice re automatic disclosure Withdrawal of Insanity Witness

#### WAIVERS

Waiver of Counsel Waiver of Interstate Agreement on Detainers Waiver of Minimum Time to Trial Waiver of Preliminary Hearing Waiver of Presentence Investigation Report Waiver of Right to Separate Counsel Waiver of Rule 32.1 Hearings Waiver of Rule 5 and 5.1 Hearings Waiver of Speedy Trial Waiver of Trial by Jury

#### WARRANTS AND OTHER PROCESS

Application for Writ of Habeas Corpus ad Prosequendum Application for Writ of Habeas Corpus ad Testificandum Certificate of Service Summons Returned Executed

#### UNITED STATES DISTRICT COURT - DISTRICT OF MASSACHUSETTS CRIMINAL CM/ECF MENU REPORT FOR EXTERNAL USERS REPORT DATE: 11/09/09

(new or relocated menu items in **bold face**) - USERS ARE ENCOURAGED TO USE THE ONLINE SEARCH FUNCTION FOR ADDITIONS TO MENU

#### NOTICES

Appeal of MJ Decision to District Court-CR Case Appeal of MJ Decision to District Court-MJ Case Appeal of MJ Decision to District Court - MJ Order **Dismissal by Government** Nolle Prosequi Notice -Other (Search first!) Notice of Appeal Notice of Appeal - Conditions of Release Notice of Appeal - Final Judgment Notice of Appeal - Interlocutory Notice of Attorney Appearance - Defendant Notice of Attorney Appearance - USA Notice of Attorney Payment of Fees Notice of Intent to Seek Death Penalty Notice of Manual Filing Notice of Withdrawal of Appearance Notice of Withdrawal of Appearance by Govt Attorney **Redaction Request - Transcript** Release of Lis Pendens Withdrawal of Notice of Intent to Redact Transcript

#### **TRIAL DOCUMENTS**

Exhibit Exhibit/Witness List Pretrial Memorandum Proposed Jury Instructions Proposed Jury Questions Proposed Voir Dire Request for Special Findings of Fact Stipulation to Jury Trial Brief

#### **APPEAL DOCUMENTS**

Appeal of MJ Decision to District Court - Criminal Case Appeal of MJ Decision to District Court- Mag Judge Case Appeal of MJ Decision to District Court - MJ Order Defendant Brief Defendant Reply Brief Designation of Record on Appeal Government Brief Government Reply Brief Government's Certification pursuant to 18:3731 Notice of Appeal Notice of Appeal - Conditions of Release Notice of Appeal - Final Judgment Notice of Appeal - Interlocutory Subsequent Notice of Appeal - Final Judgment Transcript Order Form - Appeal

#### **OTHER DOCUMENTS**

Affidavit Amended Document - Not a Motion Amicus Brief Amicus Curiae Appearance Appendix/Exhibit Attorney Appearance Pro Bono Certificate of Good Standing Consent to Trial before US Magistrate Judge Corporate Disclosure Statement Declination Financial Affidavit - CJA 23 Financial Affidavit - CJA 23 for Material Witness Government's Certification of Timely Acceptance of Responsibility Information to Establish Prior Conviction Letter - non-motion Memorandum - not related to a motion Notice of Intent to Request Redaction Objection - unrelated to a motion **Objection to Presentence Investigation Report Objection to Report and Recommendations** Pretrial Memorandum Proposed Orders Submitted Proposed documents submitted to the Court Recorded Mortgage **Redacted Document** Redaction Request - Transcript Refusal of Magistrate Judge Jurisdiction Response - unrelated to a motion Response to Court order Response to Order to Show Cause Response to Sentencing Memorandum Satisfaction of Judgment Sentencing Memorandum Statement of counsel Status Report Stipulation Transcript Order Form Withdrawal of Motion Withdrawal of Notice of Intent to Redact Transcript

### **RULE 5.4 FILING AND SERVICE BY ELECTRONIC MEANS**

(A) Electronic Filing Generally. Unless exempt or otherwise ordered by the court, all pleadings and other papers submitted to the court must be filed, signed, and verified by electronic means as provided herein.

(B) ECF Administrative Procedures. Subject to the supervision of the court, the clerk will maintain Electronic Case Filing (ECF) Administrative Procedures, including procedures for the registration of attorneys and other authorized users and for distribution of passwords to permit electronic filing. All electronic filings must be made in accordance with the ECF Administrative Procedures. The ECF Administrative Procedures will be generally available to the public and shall be posted on the court's web site.

(C) Service of Pleadings. Unless exempt or otherwise ordered by the court, all pleadings and other papers must be served on other parties by electronic means. Transmission of the Notice of Electronic Filing (NEF) through the court's transmission facilities will constitute service of the filed document upon a registered ECF user. Any pleading or other paper served by electronic means must bear a certificate of service in accordance with Local Rule 5.2(b).

(D) **Deadlines.** Although the ECF system is generally available 24 hours a day for electronic filing, that availability will not alter filing deadlines, whether set by rule, court order, or stipulation. All electronic transmissions of documents must be completed prior to 6:00 p.m. to be considered timely filed that day.

(E) Civil Case Opening Documents. All ECF filers registered in the District of Massachusetts must file civil case opening documents, such as a complaint (or petition or notice of removal), civil action cover sheet, or category sheet, electronically. Cases which include sealed or ex parte documents and supporting materials presented contemporaneously with civil case opening documents may be filed and served initially in paper format and not electronically. Pro se filers, others exempt from electronic filing, or otherwise ordered by the court, may file case opening documents in paper format and not electronically. Whenever possible, at the time a civil case is submitted in paper format, the filing party may also file a disk with the clerk's office containing in PDF format the opening documents and any emergency motions and supporting papers not filed electronically.

(F) State Court Record in Removal Proceedings. Within thirty days after filing a notice of removal in a civil action, a party removing an action under 28 U.S.C. §§ 1441-52 must file certified or attested copies of all docket entries, records, and proceedings in the state court in paper format. Unless exempt or otherwise ordered by the court, the removing party must also file a disk with the clerk's office containing the state court record in PDF format.

### (G) Exemptions.

(1) *Documents That Should Not Be Filed Electronically.* The following types of documents must not be filed electronically, and will not be scanned into the ECF system by the clerk's office:

- (a) sealed documents;
- (b) ex parte motions;
- (c) documents generated as part of an alternative dispute resolution (ADR) process;
- (d) the administrative record in social security and other administrative proceedings;
- (e) the state court record in proceedings under 28 U.S.C. § 2254; and
- (f) such other types of documents as the clerk may direct in the ECF Administrative Procedures.

(2) *Documents That Need Not Be Filed Electronically.* The following types of documents need not be filed electronically, but may be scanned into the ECF system by a filing party or the clerk's office:

- (a) handwritten pleadings;
- (b) documents filed by pro se litigants who are incarcerated or who are not registered ECF users;
- (c) indictments, informations, criminal complaints, and the criminal JS45 form;
- (d) affidavits for search or arrest warrants and related documents;
- (e) documents received from another court under Fed. R. Crim. P. 20 or 40;
- (f) appearance bonds;
- (g) any document in a criminal case containing the original signature of a defendant, such as a waiver of indictment or a plea agreement;
- (h) petitions for violations of supervised release;
- (i) executed service of process documents under Rule 4; and
- (j) such other types of documents as the clerk may direct in the ECF Administrative Procedures.

Effective January 1, 2006. Amended effective January 1, 2009.

#### **RULE 67.4 PAYMENTS AND DEPOSITS MADE WITH THE CLERK**

(a) The clerk will not routinely accept payments or deposits in cash; but the court, on motion of any party, may order that the clerk accept cash in a particular instance.

(b) All checks must be made payable to "Clerk, United States District Court." The clerk is authorized to refuse any check not so made payable.

(c) The clerk may, in his discretion, require any payment to be made by certified check or its equivalent. The clerk shall require payment of bail to be made by certified check or its equivalent, unless otherwise ordered by the court.

(d) When electronically filing any pleading or paper through CM/ECF that requires a fee, all registered ECF users are to pay the fee electronically through the Treasury Department's Internet payment process (pay.gov). Pro se filers and those who have been exempted from electronic filing and/or electronic payment of fees may submit payments by check or money order made payable to "Clerk, U.S. District Court".

Effective September 1, 1990. Amended Effective January 1, 2009.

#### UNITED STATES DISTRICT COURT DISTRICT OF MASSACHUSETTS

#### PUBLIC NOTICE

#### REGARDING

### ADOPTION: OF LOCAL RULE 5.3 and DELETION OF LOCAL RULE 10.1 Effective Immediately (May 6, 2003)

In light of the E-Government Act of 2002 (Pub. L. No. 107-347) and the advent of electronic filing, the Judges of the United States District Court have determined to strike Local Rule 10.1 and adopt a new Local Rule 5.3 effective May 6, 2003, to address privacy concerns. The court has determined pursuant to 28 U.S.C. § 2071(e) that there is an immediate need for these amendments to the Local Rules. Those wishing to comment on the adoption of Local Rule 5.3 may do so in writing. All comments must be received on or before June 30, 2003 and should be addressed to:

Hon. Douglas P. Woodlock Chairman, Rules Committee c/o Helen M. Costello, Projects Manager United States District Court United States Courthouse - Suite 2300 1 Courthouse Way Boston, MA 02210

> <u>/s/</u> Tony Anastas Clerk of Court

Date: May 6, 2003

#### 5.3 PERSONAL DATA IDENTIFIERS

(A) Restrictions on Personal Identifiers in Filings In compliance with the policy of the Judicial Conference of the United States, and the E-Government Act of 2002, and in order to promote electronic access to case files while also protecting personal privacy and other legitimate interests, parties shall refrain from including, or shall partially redact where inclusion is necessary, the following personal data identifiers from all filings submitted to the court, including exhibits thereto, whether filed electronically or in paper, unless otherwise ordered by the Court.

(1) Social Security numbers. If an individual's social security number must be included in a filing, only the last four digits of that number should be used.

(2) Names of minor children. If the involvement of a minor child must be mentioned, only the initials of that child should be used.

(3) Dates of birth. If an individual's date of birth must be included in a pleading, only the year should be used.

(4) Financial account numbers. If financial account numbers are relevant, only the last four digits of these numbers should be used.

(B) Non-Redacted Filings under Seal

In compliance with the E-Government Act of 2002, a party wishing to file a document containing the personal data identifiers listed above may file an unredacted document under seal, pursuant to Local Rule 7.2. This document shall be retained by the court as part of the record. The court may, however, still require the party to file a redacted copy for the public file.

(C) Responsibility for Redaction

The responsibility for redacting these personal identifiers rests solely with counsel and the parties The Clerk will not review each pleading for compliance with this rule.

#### 10.1 SOCIAL SECURITY APPEALS

In all appeals from the denial of Social Security benefits, the appellant's social security number shall be inscribed in the caption of the complaint.

# UNITED STATES DISTRICT COURT DISTRICT OF MASSACHUSETTS

## **PUBLIC NOTICE**

## **REGARDING DOCUMENT SHARING SOFTWARE**

## NOTICE FOR PACER FEE-EXEMPT USERS

The court would like to remind fee-exempt PACER users of the terms of the exemption and of potential issues associated with a new software application called RECAP. It was designed by a group from Princeton University to enable the sharing of court documents on the Internet. Once a user loads RECAP, documents that he or she subsequently accesses via PACER are automatically sent to a public Internet repository. Other RECAP/PACER users are then able to see whether documents are available from the Internet repository.

A fee exemption applies only for limited purposes. Any transfer of data obtained as the result of a fee exemption is prohibited unless expressly authorized by the court. Therefore, fee exempt PACER users must refrain from the use of RECAP.

The prohibition on transfer of information received without fee is not intended to bar a quote or reference to information received as a result of a fee exemption in a scholarly or other similar work.

## NOTICE FOR CM/ECF FILERS

The court would like to make CM/ECF filers aware of certain security concerns relating to a software application or "plug-in" called RECAP, which was designed by a group from Princeton University to enable the sharing of court documents on the Internet.

Once a user loads RECAP, documents that he or she subsequently accesses via PACER are automatically sent to a public Internet repository. Other RECAP/PACER users are then able to see whether documents are available from the Internet repository. RECAP captures District and Bankruptcy Court documents, but has not yet incorporated Appellate Court functionality. At this time, RECAP does not appear to provide users with access to restricted or sealed documents. Please be aware that RECAP is "open-source" software, which can be freely obtained by anyone with Internet access and modified for benign or malicious purposes, such as facilitating unauthorized access to restricted or sealed documents. Accordingly, CM/ECF filers are reminded to be diligent about their computer security practices to ensure that documents are not inadvertently shared or compromised.

The court and the Administrative Office of the U.S. Courts will continue to analyze the implications of RECAP or related-software and advise you of any ongoing or further concerns.

Sarah Allison Thornton Clerk of Court

August 25, 2009